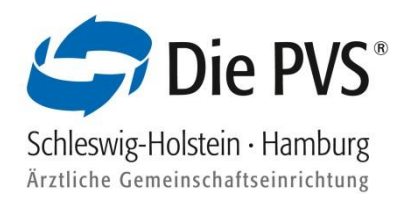

# Inhaltsverzeichnis

| 1. Informationen zu Ihrem Softzertifikat                                     | 2 |
|------------------------------------------------------------------------------|---|
|                                                                              |   |
| 1.1 Laufzeit des Zertifikates                                                | 2 |
| 1.2 Aufbewahrung des Softzertifikates                                        | 2 |
| 1.3 Verwendung des Softzertifikates auf mehreren, unterschiedlichen Systemen | 2 |
| 1.4 Installation von Softzertifikaten                                        | 2 |
|                                                                              |   |

| 2. | Installation des Softzertifikates                                                          | 3  |
|----|--------------------------------------------------------------------------------------------|----|
|    | 2.1 Installation von Softzertifikaten unter Windows (Chrome und Microsoft Edge)            | 3  |
|    | 2.2 Installation von Softzertifikaten unter Windows (Firefox)                              | 6  |
|    | 2.3 Installation von Softzertifikaten unter MAC OS X (Safari)                              | 8  |
|    | 2.4 Installationsvarianten von Softzertifikaten unter einem iPad / iPhone (Safari-Browser) | 10 |
|    | 2.5 Installation von Softzertifikaten unter Android-Geräten                                | 16 |
|    |                                                                                            |    |

| 3. | 2-Faktor-Authentifizierung (Fido) für mobile Endgeräte                 | .17 |
|----|------------------------------------------------------------------------|-----|
|    | 3.1 2-Faktor-Authentifizierung/Registrierung iPhone / iPad             | .17 |
|    | 3.2 2-Faktor-Authentifizierung/Registrierung Android-Geräten           | .19 |
|    | 3.3 2-Faktor-Authentifizierung Windows Hello-Fingerabdruck Einrichtung | .21 |
|    | 3.4 2-Faktor-Authentifizierung Einrichtung Fido-Stick                  | .25 |
|    |                                                                        |     |

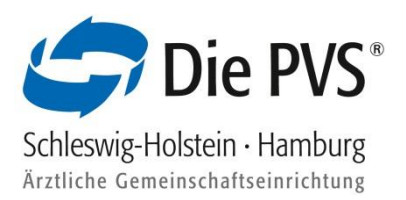

## 1. Informationen zu Ihrem Softzertifikat

Das Softzertifikat wird für die Authentifizierung und Anmeldung im PVSconnect Portal benötigt.

## 1.1 Laufzeit des Zertifikates

Das Softzertifikat ist ab dem Ausstellungsdatum **5 Jahre gültig**. Nach dieser Laufzeit erhalten Sie von uns ein Folgezertifikat, welches ab Ausstellungsdatum wieder 5 Jahre gültig ist. Dieses muss auf Ihrem System erneut installiert werden.

## 1.2 Aufbewahrung des Softzertifikates

Sie haben von uns eine E-Mail mit einem Zertifikatsanhang erhalten (Dateiendung.p12). **Bitte speichern Sie diese Datei auf Ihrem Computer an einem Ort ab, den Sie leicht wiederfinden.** 

Zusätzlich speichern Sie das Zertifikat aus dem **E-Mail-Anhang** bitte als Sicherheitskopie auf einem USB-Stick, auf einer CD, oder auf einem sonstigen externen Datenträger und bewahren diesen an einem sicheren und geheimen Ort auf. Wenn das Betriebssystem auf Ihrem Computer einmal neu installiert wird oder Sie einen neuen Computer verwenden, können Sie das Zertifikat von dem externen Datenträger erneut verwenden.

Unter anderem haben Sie von uns ein Installationspasswort für Ihr persönliches Zertifikat auf postalischem Wege erhalten. Bitte legen Sie diesen Brief ebenfalls zu Ihren Akten und bewahren Sie diesen an einem sicheren und geheimen Ort auf.

### 1.3 Verwendung des Softzertifikates auf mehreren, unterschiedlichen Systemen

Sie können das Zertifikat auf beliebig vielen Systemen installieren und damit unser Online-Portal PVSconnect aufrufen. Wichtig hierbei ist nur, dass die unterschiedlichen Computer internetfähig sind.

### 1.4 Installation von Softzertifikaten

Sie haben die E-Mail mit dem Zertifikatsanhang erhalten und müssen diese im ersten Schritt herunterladen und abspeichern. Die Details zum Herunterladen der Datei hängen von dem Programm und Betriebssystem ab, mit dem Sie auf Ihre E-Mails zugreifen. Sie können die Zertifikatsdatei nach dem Download an einem beliebigen Platz abspeichern (z.B. Desktop).

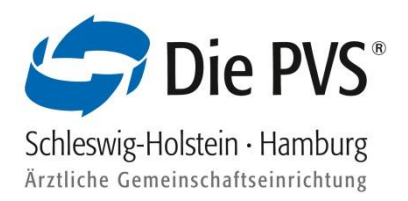

## 2. Installation des Softzertifikates

2.1 Installation von Softzertifikaten unter Windows (Chrome und Microsoft Edge)

Diese Browser nutzen den Zertifikatsspeicher des Windows-Betriebssystems. Um Ihr Zertifikat dort zu installieren, führen Sie folgende Schritte durch:

- Das per E-Mail erhaltene Zertifikat auf dem PC speichern (Desktop, Eigene Dateien, o.ä.)
- Zertifikat vom Speicherort mit Doppelklick öffnen und somit den Zertifikatimport-Assistent von Windows öffnen. Den Import für den "aktuellen Benutzer" starten

| 🔶 😼 Zertifikatimport-Assistent                                                                                                    | × |
|----------------------------------------------------------------------------------------------------|---|
| Willkommen                                                                                                    |   |
| Dieser Assistent hilft Ihnen beim Kopieren von Zertifikaten, Zertifikatvertrauenslisten und -sperrlisten vom Datenträger in den Zertifikatspeicher.                                                                                                    |   |
| Ein von einer Zertifizierungsstelle ausgestelltes Zertifikat dient der Identitätsbestätigung.<br>Es enthält Informationen für den Datenschutz oder für den Aufbau sicherer<br>Netzwerkverbindungen. Ein Zertifikatspeicher ist der Systembereich, in dem Zertifikate<br>gespeichert werden. |   |
| Speicherort                                                                                                    |   |
| Klicken Sie auf "Weiter", um den Vorgang fortzusetzen.                                                                                                    |   |
|                                                                                                    |   |
| Weiter Abbreche                                                                                                    | n |

 Ggf. richtige Datei auswählen (dies ist grundsätzlich nicht erforderlich, wenn die Datei von Ihrem Speicherort (siehe Schritt 1) per Doppelklick aufgerufen wurde. Mit "Weiter" fortführen

|                                                                                                 | $\times$ |  |  |  |  |
|-------------------------------------------------------------------------------------------------|----------|--|--|--|--|
| 🗧 牙 Zertifikatimport-Assistent                                                                  |          |  |  |  |  |
|                                                                                                 |          |  |  |  |  |
| Zu importierende Datei                                                                          |          |  |  |  |  |
| Geben Sie die Datei an, die importiert werden soll.                                             |          |  |  |  |  |
|                                                                                                 |          |  |  |  |  |
| Dateiname:                                                                                      |          |  |  |  |  |
| Content.Outlook\D5C2GROA\Timo_Steidel_PVSSEMICAI-TEST.p12 Durchsuchen                           |          |  |  |  |  |
| Hinweis: Mehrere Zertifikate können in einer Datei in folgenden Formaten gespeichert<br>werden: |          |  |  |  |  |
| Privater Informationsaustausch - PKCS #12 (.PFX,.P12)                                           |          |  |  |  |  |
| Syntaxstandard kryptografischer Meldungen - "PKCS #7"-Zertifikate (.P7B)                        |          |  |  |  |  |
| Microsoft Serieller Zertifikatspeicher (.SST)                                                   |          |  |  |  |  |
|                                                                                                 |          |  |  |  |  |
|                                                                                                 |          |  |  |  |  |
|                                                                                                 |          |  |  |  |  |
|                                                                                                 |          |  |  |  |  |
|                                                                                                 |          |  |  |  |  |
|                                                                                                 |          |  |  |  |  |
| Weiter Abbrech                                                                                  | en       |  |  |  |  |

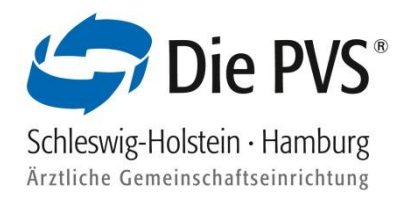

Den per Brief erhaltenen "privaten Schlüssel" (Installationspasswort) in das Feld Kennwort eintragen.
 Außerdem die Option "Schlüssel als exportierbar markieren" per Checkbox aktivieren

| s | chutz für den privaten Schlüssel                                                                                                    |
|---|----------------------------------------------------------------------------------------------------|
|   | Der private Schlüssel wurde mit einem Kennwort geschützt, um die Sicherheit zu<br>gewährleisten.                                                                                                    |
|   | Geben Sie das Kennwort für den privaten Schlüssel ein.                                                                                                    |
|   | Kennwort:                                                                                                    |
|   | Importoptionen:<br>Hohe Sicherheit für den privaten Schlüssel aktivieren. Wenn Sie diese Option<br>aktivieren, werden Sie immer dann, wenn der private Schlüssel von einer<br>Anwendung verwendet wird, zur Kennworteingabe aufgefordert.                   |
|   | <ul> <li>Schlüssel als exportierbar markieren. Dadurch können Sie Ihre Schlüssel zu<br/>einem späteren Zeitpunkt sichern bzw. überführen.</li> <li>Privaten Schlüssel mit virtualisierungsbasierter Sicherheit schützen (nicht<br/>exportierbar)</li> </ul> |
|   | Alle erweiterten Eigenschaften mit einbeziehen                                                                                                    |

• Option "Zertifikatsspeicher automatisch wählen" aktivieren und mit "Weiter" bestätigen

|   |                                                                                                    | × |  |  |  |  |  |
|---|----------------------------------------------------------------------------------------------------|---|--|--|--|--|--|
| ← | F Zertifikatimport-Assistent                                                                                                   |   |  |  |  |  |  |
|   |                                                                                                    |   |  |  |  |  |  |
|   | Zertifikatspeicher                                                                                                    |   |  |  |  |  |  |
|   | Zertifikatspeicher sind Systembereiche, in denen Zertifikate gespeichert werden.                                               |   |  |  |  |  |  |
|   | Windows kann automatisch einen Zertifikatspeicher auswählen, oder Sie können einen<br>Speicherort für die Zertifikate angeben. |   |  |  |  |  |  |
|   | Ozertifikatspeicher automatisch auswählen (auf dem Zertifikattyp basierend)                                                    |   |  |  |  |  |  |
|   | O Alle Zertifikate in folgendem Speicher speichern                                                                             |   |  |  |  |  |  |
|   | Zertifikatspeicher:                                                                                                    |   |  |  |  |  |  |
|   | Durchsuchen                                                                                                    |   |  |  |  |  |  |
|   |                                                                                                    |   |  |  |  |  |  |
|   |                                                                                                    |   |  |  |  |  |  |
|   |                                                                                                    |   |  |  |  |  |  |
|   |                                                                                                    |   |  |  |  |  |  |
|   |                                                                                                    |   |  |  |  |  |  |
|   |                                                                                                    |   |  |  |  |  |  |
|   |                                                                                                    |   |  |  |  |  |  |
|   | Weiter Abbreche                                                                                                    | n |  |  |  |  |  |

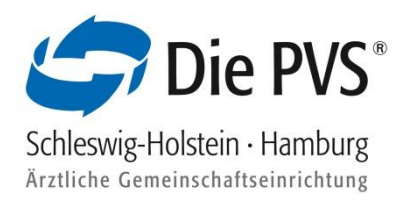

Zertifikatimport-Assistent über "Fertig stellen" abschließen

| ÷ | ᡒ Zertifikatimport-Assistent      |                     |                              |                | × |
|---|-----------------------------------|---------------------|------------------------------|----------------|---|
|   | Fertigstellen des As              | sistenten           |                              |                |   |
|   | Das Zertifikat wird importiert, I | nachdem Sie auf "Fe | ertig stellen" geklickt habe | n.             |   |
|   | Sie haben folgende Einstellung    | en ausgewählt:      |                              |                |   |
|   | Gewählter Zertifikatspeicher      | Auswahl wird vom    | Assistenten automatisch      | festgelegt     |   |
|   | Inhalt                            | PFX                 |                              |                |   |
|   | Dateiname                         | C:\Users\steidel\A  | ppData\Local\Microsoft\W     | /indows\INetCa |   |
|   | <                                 |                     |                              | >              |   |
|   |                                   |                     |                              |                |   |
|   |                                   |                     |                              |                |   |
|   |                                   |                     | Fertig stellen               | Abbrechen      |   |

- Sie erhalten eine Erfolgsmeldung, dass der Importvorgang erfolgreich abgeschlossen wurde
- Nun ist die Zertifikatsinstallation abgeschlossen. Über die Webseite <u>https://connect.pvs-se.de</u> können Sie sich mit den per E-Mail erhaltenen Zugangsdaten anmelden

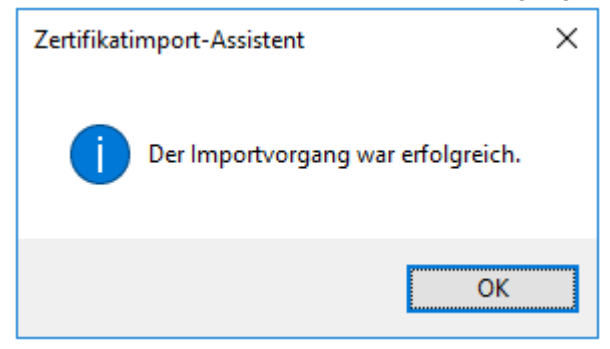

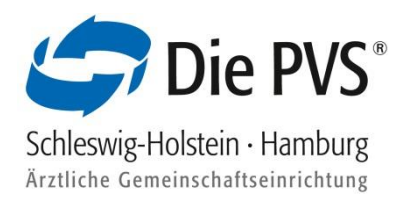

### 2.2 Installation von Softzertifikaten unter Windows (Firefox)

- Das per E-Mail erhaltene Zertifikat auf dem PC speichern (Desktop, Eigene Dateien, o.ä.)
- Den Firefox Browser öffnen
- Klicken Sie oben rechts auf das Anwendungsmenü und wählen Sie die Einstellungen aus
- In der Suchleiste der Einstellungen "Zertifikate" eintragen

|             | C' û                                                  | Sirefox about:preferences#searchResults                                                                                                    | ☆ Q Suchen                                            | III\ 🗊 | ≡ |
|-------------|-------------------------------------------------------|----------------------------------------------------------------------------------------------------|-------------------------------------------------------|--------|---|
|             |                                                       |                                                                                                    | ₽ Zertifikate ×                                       |        |   |
| ¢           | Allgemein                                             | Suchergebnisse                                                                                                    |                                                       |        |   |
| ର<br>ଜ<br>ଅ | Suche<br>Datenschutz &<br>Sicherheit<br>Firefox-Konto | Zertifikate         Wenn eine Website nach dem persönlichen Sicherheitszertifikat verl         Automatisch eins wählen         Jedes Mal fragen         Aktuelle Gültigkeit von Zertifikaten durch Anfrage bei OCSP-Serbestätigen lassen | angt<br>rver Zertifikate<br>rver Kryptographie-Module |        |   |
| Ø           | Hilfe für Firefox                                     |                                                                                                    |                                                       |        |   |

Zertifikate anzeigen

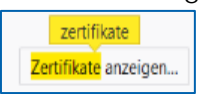

 Wählen Sie in der Zertifikatsverwaltung den Reiter "Ihre Zertifikate" aus und klicken auf die Schaltfläche "Importieren"

| €→ | C' û                  | 😢 Firefox                          | about:preferences#searchResults                | 🗘 🔍 Suchen              | lii\ ⊡ ≡ |
|----|-----------------------|------------------------------------|------------------------------------------------|-------------------------|----------|
|    |                       |                                    | P Zertifi                                      | kate ×                  |          |
| *  | Allgomoin             | Such                               | arrabairsa                                     |                         |          |
| ~  | Aigemein              | SUCI                               | Zertifikatverwaltung                           |                         | ×        |
| Q  | Suche                 |                                    |                                                |                         |          |
|    | Datensch<br>Sicherhei | Ihre Zertifikate                   | Personen Server Zertifizierungsstellen Andere  |                         |          |
| S  | Firefox-K             | Sie haben <mark>Zertifikate</mark> | dieser Organisationen, die Sie identifizieren: |                         |          |
|    |                       | Zertifikatsname                    | Kryptographie-Modul Seriennummer               | Gültig bis              | n.       |
|    |                       | ∽PVS / Schleswig-Holstein          | Hamburg                                        |                         |          |
|    |                       | Julia Kruse                        | das Software-Sicherheitsmodul 13               | Mittwoch, 27. Juli 2022 |          |
|    |                       | Ansehen Siche                      | rm Alle sicherm Importieren Löschen            |                         |          |
|    |                       |                                    |                                                | С                       | JK       |
| 0  | Hilfe für Firefo      | x                                  |                                                |                         |          |

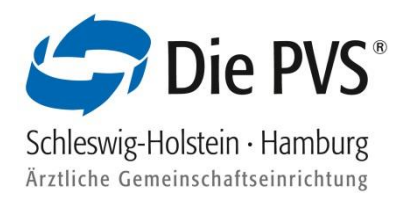

Vom Speicherort das richtige Zertifikat auswählen und Öffnen

| Zu importierende Zertifikat-Datei   |         |                                         |                  |              |          |                    |                           |
|-------------------------------------|---------|-----------------------------------------|------------------|--------------|----------|--------------------|---------------------------|
| Dieser PC -> Des                    | top >   |                                         |                  | ~ Ö          | "Desktop | " durchsuchen      | م                         |
| Organisieren 👻 Neuer Ordner         |         |                                         |                  |              |          | == <b>•</b>        |                           |
| Softzertifikate                     | ^       | Name                                    | Änderungsdatum   | Тур          |          | Größe              |                           |
| OneDrive                            |         | 🚪 d3Archiv                              | 09.01.2018 07:23 | Dateiordne   | BT       |                    |                           |
|                                     |         | Julia_Kruse_PVS Schleswig-Holstein - Ha | 28.02.2018 12:58 | Privater Inf | ormati   | 5 KB               |                           |
| E Bilder                            |         | Julia_Kruse_PVSSEMICAI.p12              | 17.08.2017 08:29 | Privater Inf | ormati   | 5 KB               |                           |
| Desktop                             |         |                                         |                  |              |          |                    |                           |
| 🖹 Dokumente                         |         |                                         |                  |              |          |                    |                           |
| Downloads                           |         |                                         |                  |              |          |                    |                           |
| 👌 Musik                             |         |                                         |                  |              |          |                    |                           |
| Videos                              |         |                                         |                  |              |          |                    |                           |
| n PDFAusgabe (8:)                   |         |                                         |                  |              |          |                    |                           |
| Lokaler Datenträger (C:)            |         |                                         |                  |              |          |                    |                           |
| 🛫 jkruse (\\pvs-se-fsT\home\$) (5:) |         |                                         |                  |              |          |                    |                           |
| n Fileserver (X:)                   |         |                                         |                  |              |          |                    |                           |
| 🧬 Netzwerk                          | ~       |                                         |                  |              |          |                    |                           |
| Dateiname: Julia_Kr                 | use_PVS | Schleswig-Holstein - Hamburg.p12        |                  | ~            | PKCS12-  | Dateien (*.p12;*.p | fx) ~                     |
|                                     |         |                                         |                  |              | Öffe     | en Abb             | rechen                    |
|                                     |         |                                         |                  |              |          |                    | Contraction of the second |

Das per Brief erhaltene Installationspasswort eintragen und mit "OK" bestätigen

| Passwor | rt erforderlich                                                                                   | ×   |
|---------|---------------------------------------------------------------------------------------------------|-----|
| ?       | Bitte geben Sie das Passwort ein, das zur Verschlüsselung dieses Zertifikatbackups verwendet wurd | le: |
|         | OK Abbrechen                                                                                      |     |

 Nun ist die Zertifikatsinstallation abgeschlossen. Über die Webseite <u>https://connect.pvs-se.de</u> können Sie sich mit den per E-Mail erhaltenen Zugangsdaten anmelden

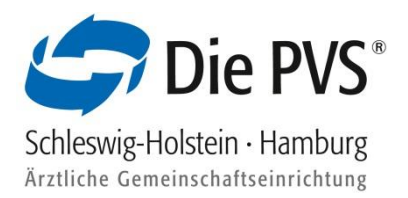

### 2.3 Installation von Softzertifikaten unter MAC OS X (Safari)

- Das per E-Mail erhaltene Zertifikat auf dem PC speichern (Schreibtisch, Dateien o.ä.)
- Zertifikat vom Speicherort mit Doppelklick öffnen. Es erscheint eine Nachfrage, ob das Zertifikat in die Schlüsselbundverwaltung übernommen werden soll. Wählen Sie den Button "Hinzufügen" aus

|                        | Zertifikate hinzufügen                                                                                                  |
|------------------------|----------------------------------------------------------------------------------------------------|
| Certificate<br>Sandard | Möchtest du die Zertifikate der Datei "Test_PVS_PVS Schleswig-<br>Holstein - Hamburg.p12" zum Schlüsselbund hinzufügen? |
|                        |                                                                                                    |
|                        | Schlüsselbund: Anmeldung 🗘                                                                                              |
| Zertifikat             | Abbrechen Hinzufügen                                                                                                    |

 Das per Brief erhaltene Installationspasswort in das Feld "Passwort" eintragen und im Anschluss mit "OK" bestätigen

| Gib das Pa<br>Holstein - | sswort für "Test_PVS_PVS Schleswig-<br>Hamburg.p12" ein: |  |
|--------------------------|----------------------------------------------------------|--|
| Passwort:                |                                                          |  |
|                          | Passwort einblenden                                      |  |
|                          | Abbrechen OK                                             |  |

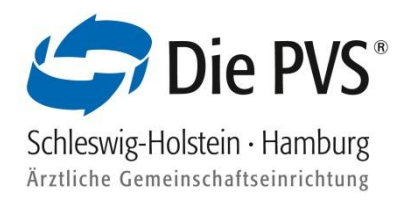

- Öffnen Sie Ihre Schlüsselbundverwaltung auf Ihrem System
- Klicken Sie in der Schlüsselbundverwaltung auf "Zertifikate" und wählen Sie Ihr persönliches Zertifikat mit Doppelklick aus

| •••+                                                                                            |                         |                                                                                           |                                                                             |                                               | Q Suchen             |               |
|-------------------------------------------------------------------------------------------------|-------------------------|-------------------------------------------------------------------------------------------|-----------------------------------------------------------------------------|-----------------------------------------------|----------------------|---------------|
| Schlüsselbunde<br>Verzeichnisdienste<br>Schweidung<br>krusej 155<br>krusej                      | Certificate<br>Standard | Test PVS<br>Ausgestellt von: PVS/ Sc<br>Ablaufdatum: Dienstag,<br>Zertifikat "Test PVS" i | hleswig-Holstein - Ham<br>16. Mai 2023 um 17:09:<br>st nicht vertrauenswürd | burg<br>35 Mitteleuropäise<br><mark>ig</mark> | che Sommerzeit       |               |
| 🦸 Lokale Objekte                                                                                | Name                    |                                                                                           | ^                                                                           | Art                                           | Verfällt             | Schlüsselbund |
|                                                                                                 | E Test PV               | S                                                                                         |                                                                             | Zertifikat                                    | 16.05.2023, 17:09:35 | Anmeldung     |
| Kategorie                                                                                       |                         |                                                                                           |                                                                             |                                               |                      |               |
| Alle Objekte<br>Alle Objekte<br>Passwörter<br>Sichere Notizen<br>Meine Zertifikate<br>Schlüssel |                         |                                                                                           |                                                                             |                                               |                      |               |
| j Oonassa                                                                                       |                         |                                                                                           |                                                                             |                                               |                      |               |

 Klicken Sie auf den Menüpunkt "Vertrauen". In der Zeile "Bei Verwendung dieses Zertifikats" setzen Sie die Schaltfläche auf "Immer vertrauen" und schließen das Fenster

|                                                                                                    |                            | Test PVS        |     |   |  |  |
|----------------------------------------------------------------------------------------------------|----------------------------|-----------------|-----|---|--|--|
| Certificate       Test PVS         Ausgestellt von: PVS/ Schleswig-Holstein - Hamburg         Ablaufdatum: Dienstag, 16. Mai 2023 um 17:09:35         Mitteleuropäische Sommerzeit         Szertifikat "Test PVS" ist nicht vertrauenswürdig |                            |                 |     |   |  |  |
| ▼ Vertraue                                                                                                    | n                          |                 |     |   |  |  |
| Bei Verwe                                                                                                    | andung dieses Zertifikats: | Immer vertrauen | ≎ ? | I |  |  |
| Sec                                                                                                    | ure Sockets Layer (SSL)    | Immer vertrauen | 0   | ľ |  |  |
|                                                                                                    | S/MIME (Secure Mail)       | Immer vertrauen | ٥   |   |  |  |
| EAP (Ex                                                                                                    | tensible Authentication)   | Immer vertrauen | ٥   |   |  |  |
| IP Security (IPsec)                                                                                                    |                            | Immer vertrauen | ٥   |   |  |  |
| Code-Signierung                                                                                                    |                            | Immer vertrauen | ٥   |   |  |  |
| Zeitstempel                                                                                                    |                            | Immer vertrauen | ٥   |   |  |  |
| х.                                                                                                    | 509-Standardrichtlinien    | Immer vertrauen | ٥   |   |  |  |

Tragen Sie das Passwort der Schlüsselbundverwaltung ein, um die Einstellungen zu aktualisieren

| Du änderst deine Einstellungen für vertrauenswürdige<br>Zertifikate.<br>Gib dein Passwort ein, um dies zu erlauben. |  |  |  |  |  |
|----------------------------------------------------------------------------------------------------|--|--|--|--|--|
| Benutzername: Kruse, Julia                                                                                          |  |  |  |  |  |
| Passwort:                                                                                                    |  |  |  |  |  |
| Abbrechen Einstellungen aktualisieren                                                                               |  |  |  |  |  |

 Nun ist die Zertifikatsinstallation abgeschlossen. Über die Webseite <u>https://connect.pvs-se.de</u> können Sie sich mit den per E-Mail erhaltenen Zugangsdaten anmelden

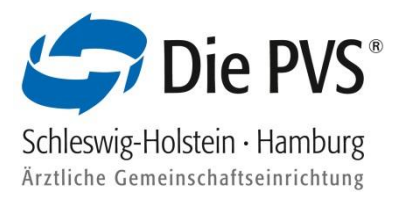

#### 2.4 Installationsvarianten von Softzertifikaten unter einem iPad / iPhone (Safari-Browser)

Variante 1:

Klicken Sie das PVSconnect Softzertifikat aus der E-Mail an und schließen Sie die u.g. Meldung

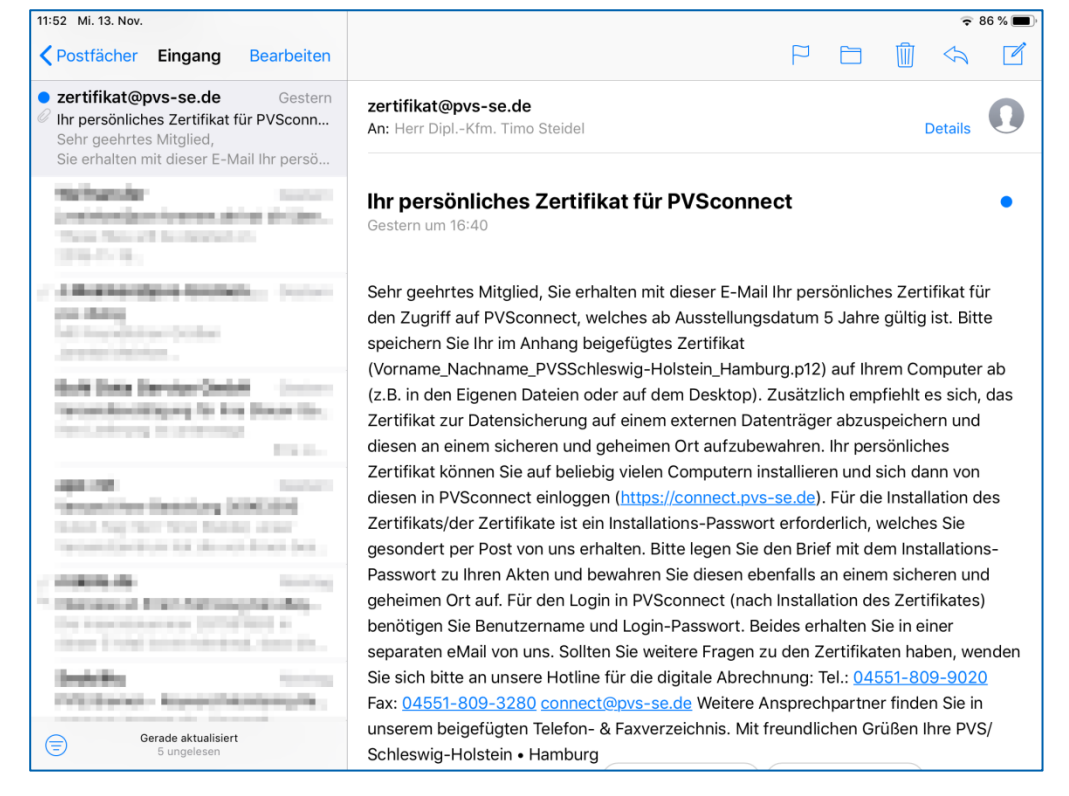

 Öffnen Sie die Einstellungen und klicken auf das "Profil geladen", um das Zertifikat installieren zu können

| 12:32 Fr. 19. Juli |               | 중 73                      | 3 % 🔳 ) |
|--------------------|---------------|---------------------------|---------|
| Einstellunge       | en            | Allgemein                 |         |
|                    |               | iPad-Speicher             | >       |
| Sea Deblei         |               | Hintergrundaktualisierung | >       |
| Desfil estador     |               | Datum & Uhrzeit           | >       |
| Profil geladen     | 7             | Tastatur                  | >       |
| Flugmodus          | $\bigcirc$    | Sprache & Region          | >       |
| ᅙ WLAN             | Samsung S8 MK | Lexikon                   | >       |
| Bluetooth          | Ein           |                           |         |
| (1) Mobile Daten   | SIM febit     | iTunes-WLAN-Sync          | >       |
| Mobile Daterr      | Silvirlenit   | VPN Nicht verbunden       | >       |
| Mitteilungen       |               | Profil                    | >       |
| Töne               |               |                           |         |
| Nicht stören       |               | Regulatorische Hinweise   | >       |
| Bildschirmzeit     |               | Zurücksetzen              | >       |
|                    |               | Ausschalten               |         |
| Aligemein          |               |                           |         |

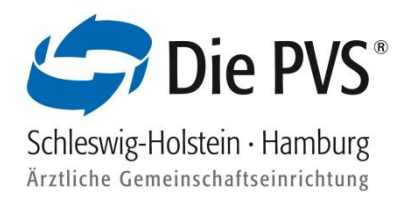

Öffnen Sie das Identitätszertifikat

| 12:32 Fr. 19. Juli         |                  |        | 🗢 73 % 🔳 י |
|----------------------------|------------------|--------|------------|
| Einstellungen              | Allgemein        | Profil |            |
| See Seidel                 | GELADENES PROFIL | ikat   | >          |
| Proni geladen              |                  |        |            |
| Flugmodus                  |                  |        |            |
| WLAN Samsung S8 MK         |                  |        |            |
| Bluetooth Ein              |                  |        |            |
| (m) Mobile Daten SIM fehlt |                  |        |            |
| <b>Mitteilungen</b>        |                  |        |            |
| Töne                       |                  |        |            |
| C Nicht stören             |                  |        |            |
| Bildschirmzeit             |                  |        |            |
| Allgemein                  |                  |        |            |

Klicken Sie oben rechts auf "Installieren"

| 12:32       | Fr. 19. Juli   |                        |                                                   |                            | 🗢 73 % 🔳 🕅   |
|-------------|----------------|------------------------|---------------------------------------------------|----------------------------|--------------|
|             | Einstellu      | ungen                  | Abbrechen                                         | Profil                     | Installieren |
|             |                |                        |                                                   |                            |              |
| 4           | Term Detail    | el<br>Toran A Age Tima | Identitätsze                                      | ertifikat                  |              |
| Pro         | fil geladen    | >                      | Signiert von Nicht signiert<br>Enthält Zertifikat |                            |              |
|             |                |                        | Mehr Details                                      |                            | >            |
| ✐           | Flugmodus      | $\bigcirc$             |                                                   |                            |              |
| <b>?</b>    | WLAN           | Samsung S8 MK          |                                                   | Geladenes Profil entfernen |              |
| *           | Bluetooth      | Ein                    |                                                   |                            |              |
| ((†))       | Mobile Daten   | SIM fehlt              |                                                   |                            |              |
|             |                |                        |                                                   |                            |              |
| C           | Mitteilungen   |                        |                                                   |                            |              |
| <b>(</b> )) | Töne           |                        |                                                   |                            |              |
| C           | Nicht stören   |                        |                                                   |                            |              |
| X           | Bildschirmzeit |                        |                                                   |                            |              |
|             |                |                        |                                                   |                            |              |
| Ø           |                |                        |                                                   |                            |              |
|             |                |                        |                                                   |                            |              |

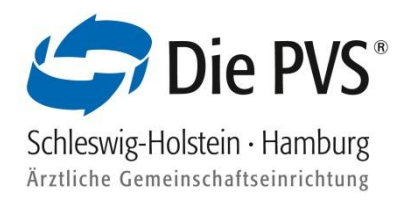

 Es öffnet sich ein weiteres Fenster, bei dem Sie die den Vorgang abbrechen oder die Installation fortführen können

| 12:33 Fr. 19. Juli         |                     |                |         | 🗢 73 % 🔳     |
|----------------------------|---------------------|----------------|---------|--------------|
| Einstellungen              | Abbrechen           |                | Achtung | Installieren |
| See Detailed               | UNSIGNIERTES PROFIL | -<br>signiert. |         |              |
| Profil geladen >           |                     |                |         |              |
| Flugmodus                  |                     |                |         |              |
| Samsung S8 MK              | Profil              |                |         |              |
| Bluetooth Ein              | Abbrechen           | Installieren   |         |              |
| (m) Mobile Daten SIM fehlt |                     |                |         |              |
| Mitteilungen               |                     |                |         |              |
| C Nicht stören             |                     |                |         |              |
| Bildschirmzeit             |                     |                |         |              |
| Allgemein                  |                     |                |         |              |

Geben Sie den Sperrcode Ihres iPad / iPhone ein

| 12:32 Fr. 19. | Juli       |                  |               |                                                                                          |               |            |          |               |           |        | 🗢 73 % 🔳                 |
|---------------|------------|------------------|---------------|------------------------------------------------------------------------------------------|---------------|------------|----------|---------------|-----------|--------|--------------------------|
|               | Einste     | ellungen         |               | <pre><pre><pre><pre><pre><pre><pre><pre></pre></pre></pre></pre></pre></pre></pre></pre> | rofil         |            |          | Profil        |           |        |                          |
|               |            |                  |               | Abbre                                                                                    | chen Cod      | e eingebei | n Fertig |               |           |        |                          |
| \$            | Terra Diri | ulet<br>1 Tana A |               |                                                                                          | Code          | eingeben   |          |               |           |        |                          |
| Profil gela   | Iden       |                  |               | 1                                                                                        |               |            |          |               |           |        |                          |
|               |            |                  |               |                                                                                          |               |            |          |               |           |        |                          |
| Flug          | modus      |                  |               | )                                                                                        |               |            |          |               |           |        |                          |
| 🛜 WL/         | AN         | Sa               | msung S8      | MI                                                                                       |               |            |          | ∠s Profil e   | entfernen |        |                          |
| Blue          | etooth     |                  |               | Ein                                                                                      |               |            |          |               |           |        |                          |
| 1<br><b>Q</b> | 2<br>W     | з<br>е           | 4<br><b>r</b> | 5<br>t                                                                                   | 6<br><b>Z</b> | 7<br>U     | 8<br>i   | 9<br><b>O</b> | 0<br>p    | ů      | $\langle \times \rangle$ |
| "<br>a        | S<br>S     | €<br>d           | %<br>f        | °<br>₿                                                                                   | /<br>h        | (<br>j     | )<br>k   | =             | ,<br>Ö    | #<br>ä | رب                       |
| ¢             | y          | X                | C             | <br>V                                                                                    | @<br>b        | ;<br>n     | :<br>m   | ! ,           | ?         | ß      | ¢                        |
| .?123         |            |                  |               |                                                                                          |               |            |          |               | .?1       | 23     |                          |

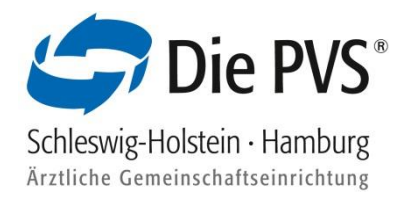

Klicken Sie ein weiteres Mal oben rechts auf "Installieren"

| 12:33              | Fr. 19. Juli   |                         |                                                    |         | 🗢 73 % 🔳     |
|--------------------|----------------|-------------------------|----------------------------------------------------|---------|--------------|
|                    | Einstellu      | ngen                    | Abbrechen                                          | Achtung | Installieren |
|                    | Town Davids    | e<br>Name de Angel Tara | UNSIGNIERTES PROFIL<br>Das Profil ist nicht signie | rt.     |              |
|                    | -              |                         |                                                    |         |              |
| Profi              | l geladen      | >                       |                                                    |         |              |
| ⊳                  | Flugmodus      | $\bigcirc$              |                                                    |         |              |
| <b>?</b>           | WLAN           | Samsung S8 MK           |                                                    |         |              |
| *                  | Bluetooth      | Ein                     |                                                    |         |              |
| (( <sup>1</sup> )) | Mobile Daten   | SIM fehlt               |                                                    |         |              |
|                    | Mitteilungen   |                         |                                                    |         |              |
| <b>(</b> )         | Töne           |                         |                                                    |         |              |
| C                  | Nicht stören   |                         |                                                    |         |              |
| I                  | Bildschirmzeit |                         |                                                    |         |              |
| 0                  | Allgemein      |                         |                                                    |         |              |

 Tragen Sie das per Brief erhaltene Installationspasswort in das Feld "Passwort f
ür das Zertifikat" ein und klicken Sie auf "Weiter"

| 12:33 Fr. 19. Juli                                                                                                    | Abbrechen De                                                                                                    | ?73 % ■)                                |
|----------------------------------------------------------------------------------------------------|----------------------------------------------------------------------------------------------------|-----------------------------------------|
| Einstellungen                                                                                                    | Abbrechen Pa                                                                                                    | sswort weiter                           |
| <ul> <li>Reserved</li> </ul>                                                                                                    | PASSWORT FÜR DAS ZERTIFIKAT "IDENTITÄTS                                                                          | ZERTIFIKAT" EINGEBEN                    |
| wand, man have been been too                                                                                                    |                                                                                                    |                                         |
|                                                                                                    | Erforderlich für Profil "Identitätszertifikat"                                                                   |                                         |
| Profil geladen >                                                                                                    |                                                                                                    |                                         |
|                                                                                                    |                                                                                                    |                                         |
| Flugmodus                                                                                                    |                                                                                                    |                                         |
| WLAN Samsung S8 MK                                                                                                    |                                                                                                    |                                         |
|                                                                                                    | Passwörter                                                                                                    |                                         |
| <b>q w e r t</b>                                                                                                    | 6 7 8<br>Z U i                                                                                                   | 9 0 + <del>X</del>                      |
| $ \begin{array}{c} " \\ a \\ \end{array} \begin{array}{c} \$ \\ s \\ \end{array} \begin{array}{c} \bullet \\ d \\ f \\ \end{array} \right) $ | $\stackrel{\text{\tiny \&}}{\mathbf{g}}$ $\stackrel{/}{\mathbf{h}}$ $\stackrel{(}{j}$ $\stackrel{)}{\mathbf{k}}$ | ت ا ا ا ا ا ا ا ا ا ا ا ا ا ا ا ا ا ا ا |
|                                                                                                    | b;<br>m                                                                                                    | ! ? B &                                 |
| .?123                                                                                                    |                                                                                                    | .?123                                   |

 Nun ist die Zertifikatsinstallation abgeschlossen. Über die Webseite <u>https://connect.pvs-se.de</u> können Sie sich mit den per E-Mail erhaltenen Zugangsdaten anmelden

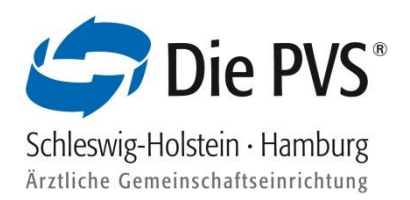

### Variante 2:

- Klicken Sie das PVSconnect Softzertifikat aus der E-Mail an und schließen Sie die u.g. Meldung
- Öffnen Sie die Einstellungen und wählen die Schaltfläche "Allgemein" -> "VPN und Geräteverwaltung" um das Zertifikat installieren zu können

| 13:56                                                                                                    |                                                                                                    | I 🗟 🚳                                                                     | 13:5                                                                      | 6                             |                                        | al 🗟 🖾 | 3         |                  | Allgemein        |        |
|----------------------------------------------------------------------------------------------------|----------------------------------------------------------------------------------------------------|---------------------------------------------------------------------------|---------------------------------------------------------------------------|-------------------------------|----------------------------------------|--------|-----------|------------------|------------------|--------|
| Keingang                                                                                                    | Test                                                                                                    | $\sim \sim$                                                               | < Eingar                                                                  |                               | Test                                   |        | ~         | CarPiay          |                  | · · ·  |
| diete n. vian-metes sentenen mitur<br>bitte sofort den Absender und vernia<br>nicht für Sie bestimmter Information                                                                                                    | nnen ernanen nasen, inter<br>chten Sie diese Nachricht.<br>nen, das unerlaubte Kopie:                                                                                    | meren sie<br>Das Lesen<br>ren sowie die                                   | trase room<br>bitte sofort<br>pucht für So                                |                               |                                        |        |           |                  |                  |        |
| unbefügte Weitergabe dieser Nachri                                                                                                    |                                                                                                    |                                                                           | unbetingte V                                                              |                               |                                        |        |           | iPhone-Speiche   | er               | >      |
| The information transmitted is indee<br>it is addressed and may contain con-<br>retransmission, discentination or oth<br>relivance upon, this information by p-<br>reception is prohibited. If you receiv-<br>and delete the material from nav con- | ided only for the person or<br>fidential material. Any rev-<br>ier use of, or taking of any<br>ensors or entities other that<br>ed this in error, please con-<br>montor. | entity to which<br>iew,<br>action in<br>n the intended<br>fact the sender | Une inform<br>it is address<br>retransmiss<br>reliance up<br>recipient is |                               |                                        |        | d<br>d    | Hintergrundakt   | alisierung       | >      |
| *****                                                                                                    |                                                                                                    |                                                                           |                                                                           |                               |                                        |        |           | Datum & Ubrad    | .i+              | \<br>\ |
| Pflichtinformationen gemäß Artikel                                                                                                    | 13 DSGVO                                                                                                    | warnHichtat                                                               | Pflichtinfor                                                              |                               |                                        |        |           | Datum & Ohrze    | нц<br>           |        |
| Ihnen folgende datenschutzrechtlich<br>stellen: Wein Sie uns per F-Mail ko                                                                                                    | e Pflichtinformationen zu<br>ertaktieren, verarbeiten wi                                                                                                    | r Verfügung zu<br>r Ihre                                                  | Im Patte de<br>Ihnen folge<br>stellen: We                                 |                               |                                        |        |           | Tastatur         |                  | >      |
| Interesse besteht (Art. 6 Abs. 1 lit. f<br>emgewilligt haben (Art. 6 Abs. 1 lit.<br>Anbehmuse, Besteindurse inhaltlich                                                                                                    | DSGVO), Sie in die Date<br>a DSGVO), die Verarbeit<br>e Aussestatiums oder Änd                                                                                           | nverarbeitung<br>ung für die<br>ennus eines                               | interesso<br>eingewi                                                      | Profi                         | l geladen                              |        | a).       | Schriften        |                  | >      |
| Rochtsverhältnisson zwischen Thnen<br>lit. b DSGVO) oder eine sonstige Ra<br>personenbezogenen Daten verblebe                                                                                                    | und uns erforderlich sind<br>echtsnorm die Verarbeitun<br>m bei uns, bis Sie uns zur                                                                                     | (Art. 6 Abs. 1<br>g gestattet. Ihre<br>Löschung                           | Rechtov<br>lit. 5 DS                                                      | Überprüfe<br>Einstellungen, w | das Profil in den<br>enn du es install | lieren | t<br>ing  | Sprache & Regi   | ion              | >      |
| auffürdern, Thre Einwilligung zur Sp<br>für die Datenspeicherung entfällt (z.                                                                                                    | reicherung widerrufen ode<br>B. nach abgeschlossener                                                                                                    | r der Zweck<br>Bearbeitung                                                | aufforde<br>für die T                                                     | mi                            | ochtest.                               |        |           | Lexikon          |                  | >      |
| Ihres Antiegens), Zwingende gesetz<br>steuer- und handelsrechtliche Aufbe-<br>haben jederzeit das Recht, onertigelt<br>und Zweek Ihrer esspeicherten ners                                                                                           | fiche Bestimmungen – ins<br>wahrungsfristen – bleiben<br>flich Auskunft über Herku<br>onenbezogenen Daten zu (                                                           | besondere<br>unberührt, Sie<br>nft, Empfänger<br>sthalten, Ihnen          | Ihres Ar<br>steuer- t<br>haben je<br>mod Zweek                            | Scl                           | nließen                                |        | ic<br>er  |                  |                  |        |
| steht außerdem ein Rocht auf Wider<br>Beschwerderecht bei der zuständige<br>Sie die Berichtigung, die Löschung                                                                                                    | spruch, auf Datenübertrag<br>n Aufsichtsbehörde zu. Fe<br>und unter bestimmten Um                                                                                        | barkeit und ein<br>mer können<br>ständen die                              | steht utlere<br>Beschwerd                                                 |                               |                                        |        | m         | VPN und Gerät    | everwaltung      | >      |
| Einschränkung der Verarbeitung Thr<br>Details entrehmen Sie unserer Date<br>Dutenschutzbeauftragten erreichen 5                                                                                                    | er personenhezogenen Dat<br>nschutzerklärung, Unseren<br>Sie unter dutenschutz/Oper                                                                                      | ten verlangen.<br>1<br>1-se de                                            | Eirechnisk<br>Details entr                                                |                               |                                        |        | с.<br>- Г |                  |                  |        |
|                                                                                                    |                                                                                                    |                                                                           |                                                                           |                               |                                        |        |           | Rechtl. & Reg. H | Hinweise         | >      |
|                                                                                                    |                                                                                                    |                                                                           |                                                                           |                               |                                        |        |           |                  |                  |        |
| Test_PVSmburg.p12<br>4 KB                                                                                                    |                                                                                                    |                                                                           | Test_I                                                                    | PVSmburg.p12                  |                                        |        |           | iPhone übertrag  | gen/zurücksetzen | >      |
|                                                                                                    |                                                                                                    |                                                                           |                                                                           |                               |                                        |        |           |                  |                  |        |
| 1                                                                                                    | Ŷ                                                                                                    | ď                                                                         | Ŵ                                                                         |                               |                                        |        | Ϋ́        |                  |                  |        |
|                                                                                                    |                                                                                                    |                                                                           |                                                                           |                               |                                        |        |           |                  |                  |        |

- Klicken Sie auf "Geladenes Profil" -> "Identitätszertifikat"
- Klicken Sie oben rechts auf "Installieren". Geben Sie den Sperrcode Ihres iPad / iPhone ein und klicken erneut oben rechts auf "Installieren"

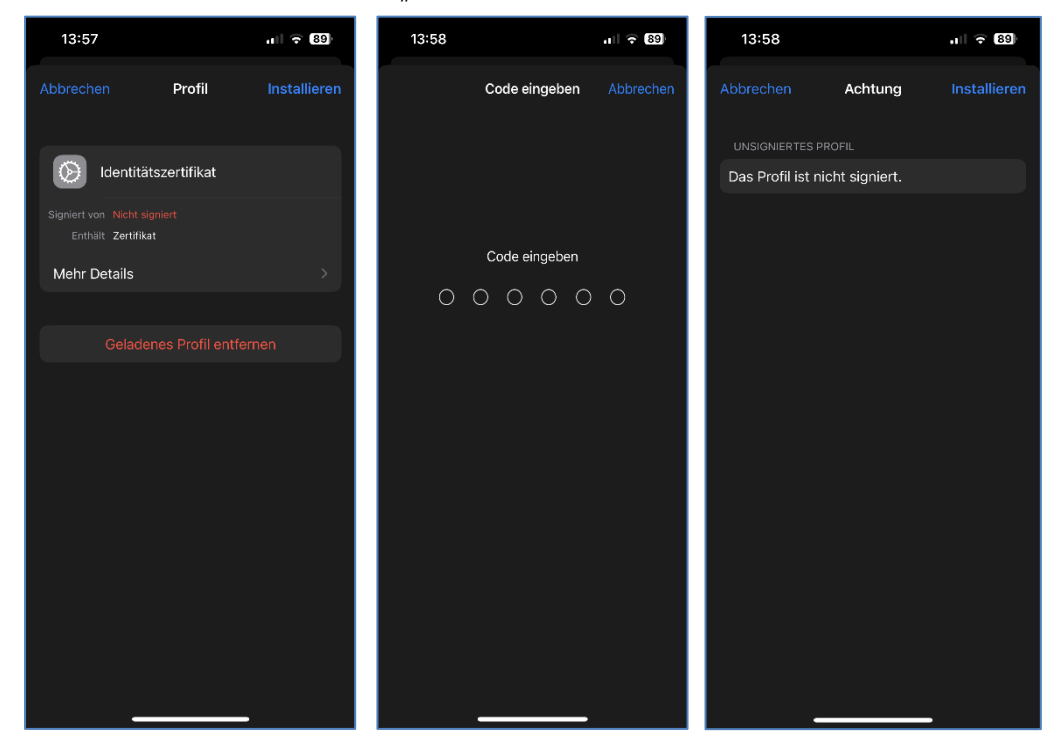

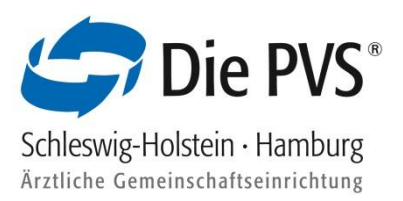

 Tragen Sie das per Brief erhaltene Installationspasswort in das Feld "Passwort f
ür das Zertifikat" ein und klicken auf "Weiter"

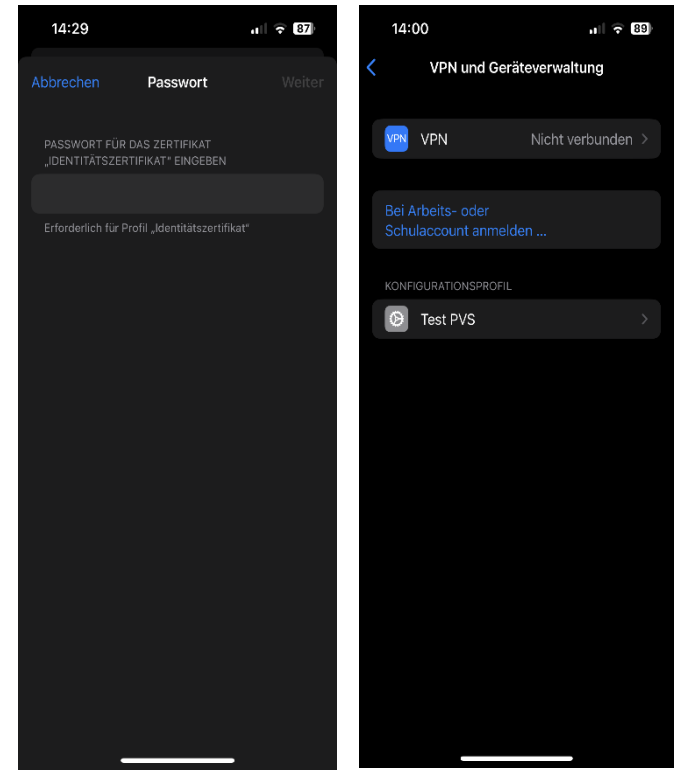

 Nun ist die Zertifikatsinstallation abgeschlossen. Über die Webseite <u>https://connect.pvs-se.de</u> können Sie sich mit den per E-Mail erhaltenen Zugangsdaten anmelden

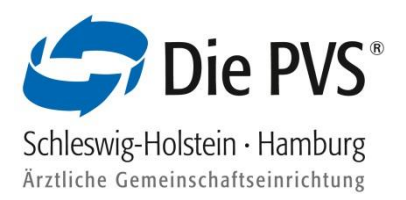

### 2.5 Installation von Softzertifikaten unter Android-Geräten

 Klicken Sie das PVSconnect Softzertifikat aus der E-Mail an und laden es mit dem hinterlegten Downloadbutton herunter. Sie erhalten eine Info, sobald das Zertifikat heruntergeladen wurde

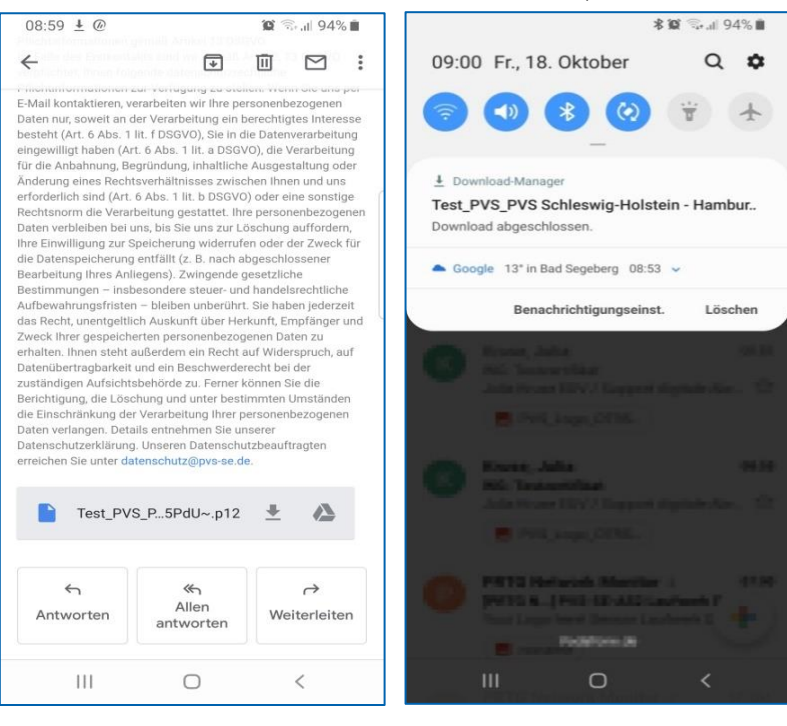

- Bestätigen Sie mit "OK", dass Sie das Zertifikat extrahieren möchten und tragen Sie das per Brief erhaltene Installations-Passwort in das Feld ein. Bestätigen Sie das Passwort ein weiteres Mal mit "OK"
- Sobald das Zertifikat installiert wurde, erhalten Sie eine Bestätigung über die erfolgreiche Installation

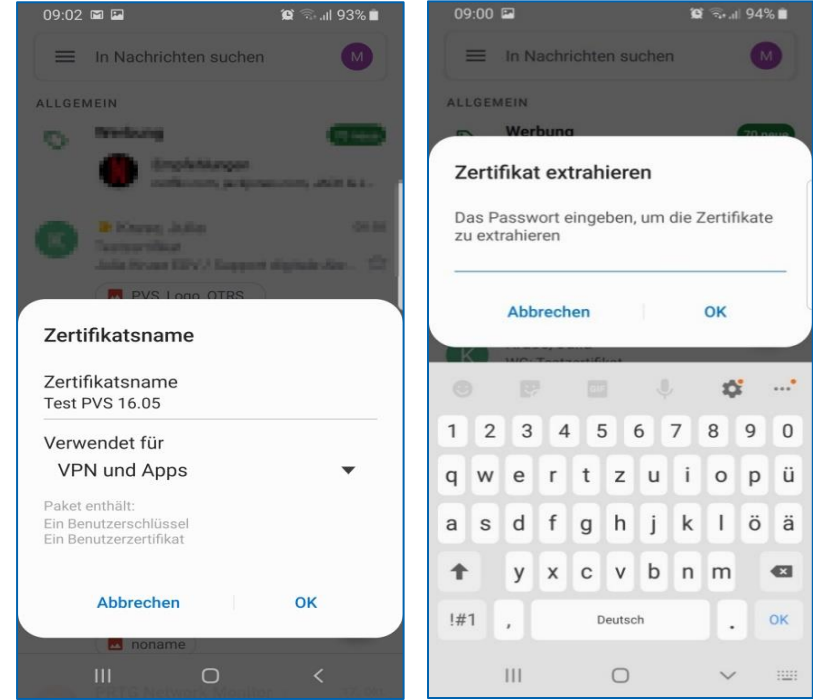

 Nun ist die Zertifikatsinstallation abgeschlossen. Über die Webseite <u>https://connect.pvs-se.de</u> können Sie sich mit den per E-Mail erhaltenen Zugangsdaten anmelden

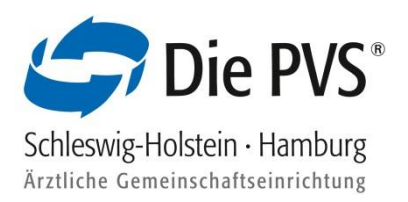

## 3. 2-Faktor-Authentifizierung (Fido) für mobile Endgeräte

Mit der 2-Faktor Authentifizierung (Fido) haben Sie die Möglichkeit weitere mobile Endgeräte wie z.B. Smartphone, Tablet, Fido Stick, weitere PCs (mit Windows Hello, Fingerabdruck) zu registrieren ohne eine separate Zertifikatsinstallation vorzunehmen.

Das von uns versendete Zertifikat wird nur auf einem PC benötigt, alle weiteren Geräte können mit Fido registriert werden.

## 3.1 2-Faktor-Authentifizierung/Registrierung iPhone / iPad

- Melden Sie sich mit Ihren PVSconnect Zugangsdaten bei PVSconnect auf einem PC an, bei dem das Zertifikat bereits installiert wurde
- Wählen Sie den Menüpunkt Service aus und klicken auf "PVSconnect Mobil"

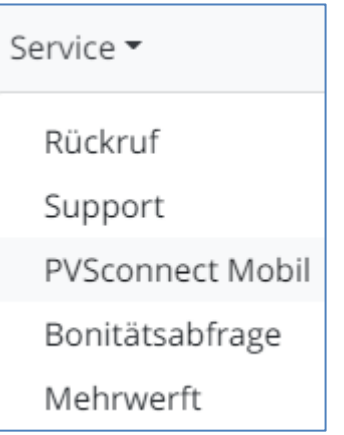

 Scannen Sie den QR-Code mit Hilfe Ihrer Kamera oder einem Barcode Scanner ab und öffnen den Link (pvs-se.de)

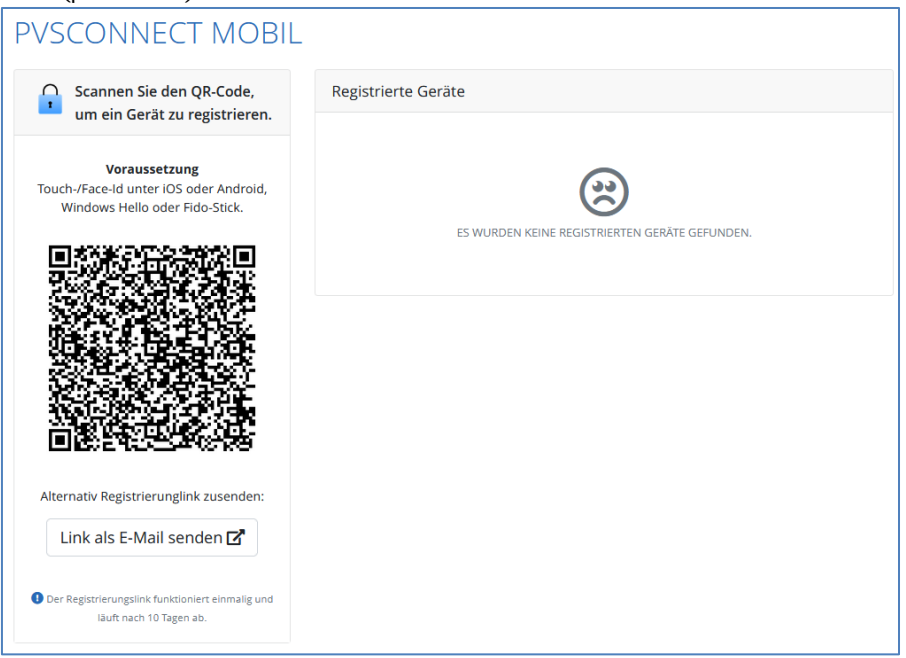

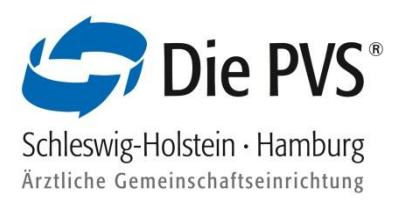

- Auf der Registrierungswebseite weisen Sie sich mit Ihren PVSconnect Zugangsdaten aus und tragen einen Gerätenamen ein
- Klicken Sie auf "Registrieren"
- Ihr Gerät fragt an, ob die Webseite Ihre Face/Touch ID verwenden darf. Klicken Sie hier auf "Fortfahren". Sie erhalten die Info, dass Sie sich erfolgreich registriert haben. Klicken Sie auf den Button "zur Anmeldung"

| Kamera                                                           |                                                             | 14:00                                              | 🗢 💷                                                               | 14:00                          |                                                                   |
|------------------------------------------------------------------|-------------------------------------------------------------|----------------------------------------------------|-------------------------------------------------------------------|--------------------------------|-------------------------------------------------------------------|
| conr                                                             | nect                                                        |                                                    |                                                                   |                                |                                                                   |
| REGISTR                                                          | IERUNG                                                      | P                                                  | Vel                                                               |                                | vs                                                                |
| Schön, dass Sie sich bei F<br>möch                               | PVSconnect registrieren<br>hten!                            | cor                                                | nnect                                                             | cor                            | inect                                                             |
| Registrierungsformula<br>Pflichtfelder)                          | IF (* kennzeichnet                                          | Alles Gute                                         | für Ihr Konto.                                                    | Ihre Fina                      | nzdiagnose                                                        |
| Bitte weisen Sie sich<br>bestehenden Anmelo                      | mit Ihren<br>dedaten aus:                                   | Sie haben sich erfol<br>Sie sich dir               | greich registriert! Wollen<br>ekt anmelden?                       | Anm                            | eldung                                                            |
| Benutzername *                                                   |                                                             |                                                    |                                                                   | Benutzername<br>Passwort       |                                                                   |
| Passwort *                                                       |                                                             | +J Zur                                             | Anmeldung                                                         | Anr                            | melden                                                            |
|                                                                  |                                                             |                                                    |                                                                   | Passwo                         | rt vergessen?                                                     |
| Sie registrieren?                                                | Gerät nennen, das                                           |                                                    |                                                                   |                                |                                                                   |
| Gerätename *                                                     |                                                             |                                                    |                                                                   |                                |                                                                   |
| Mein iPhone                                                      |                                                             | Ein Service der PVSJ Schleswi<br>Datenschutzerklar | g-Hobstein - Hamburg rkV   Impressum  <br>ung   PVSconnect Antrag | Ein Service der PVS/ Schleswig | e-Holstein - Hamburg rkV   Impressum  <br>ung   PVSconnect Antras |
| Wenn Sie "Registrieren" anklicken,<br>ein Browser-Dialog öffnen. | , solite sich Registrieren                                  | AA 🔒 connect-                                      | -test.pvs-se.de 🖒                                                 | AA 🔒 connect-                  | test.pvs-se.de                                                    |
| Ein Service der PYS/ Schlesswig Ho<br>Datenschutzerklärung       | otstein - Hamburg rKV T Impressum T<br>1. PVScornest Antrag | 1 5                                                | ά m B                                                             |                                |                                                                   |
| a connect-te                                                     | est.pvs-se.de                                               |                                                    |                                                                   |                                |                                                                   |

- Tragen Sie Ihre bekannten Zugangsdaten in die Felder "Benutzername" und "Passwort" und klicken auf "Anmelden". Hier müssen Sie sich wieder mit der Face/Touch ID authentifizieren
- Der Registrierungsprozess ist abgeschlossen. Sie können sich ab sofort jederzeit bei dem registrierten Endgerät anmelden und PVSconnect nutzen
- Die PVSconnect Webseite können Sie sich bei Bedarf auf den Home-Bildschirm legen. Klicken Sie den Sharebutton an und wählen "zum Home-Bildschirm" aus

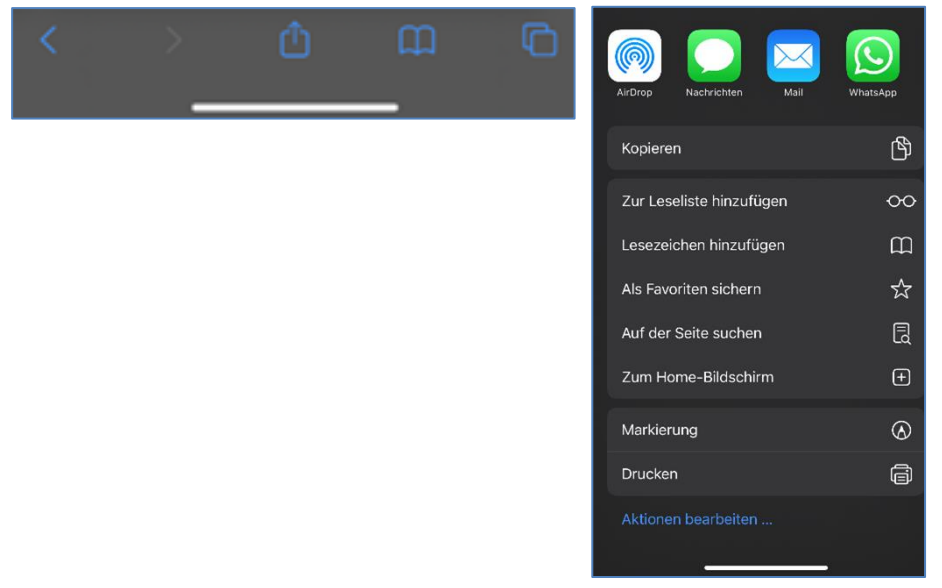

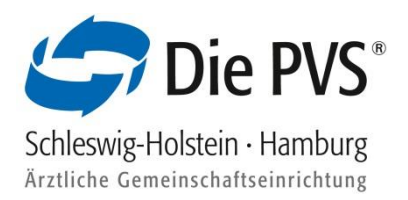

### 3.2 2-Faktor-Authentifizierung/Registrierung Android-Geräten

- Melden Sie sich mit Ihren PVSconnect Zugangsdaten bei PVSconnect auf einem PC an, bei dem das Zertifikat bereits installiert wurde
- Wählen Sie den Menüpunkt Service aus und klicken auf "PVSconnect Mobil"

|   | Service 🕶        |
|---|------------------|
|   | Rückruf          |
|   | Support          |
|   | PVSconnect Mobil |
|   | Bonitätsabfrage  |
|   | Mehrwerft        |
| - |                  |

 Scannen Sie den QR-Code mit Hilfe Ihrer Kamera oder einem Barcode Scanner ab und öffnen den Link (pvs-se.de)

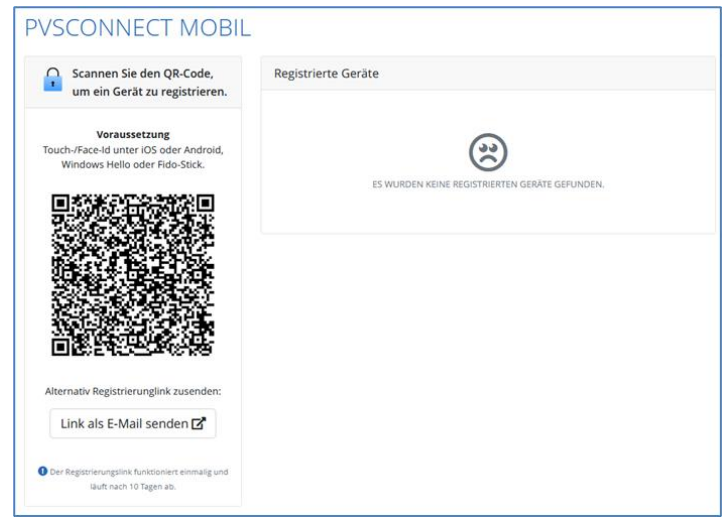

 Auf der Registrierungswebseite weisen Sie sich mit Ihren PVSconnect Zugangsdaten aus und tragen einen Gerätenamen ein

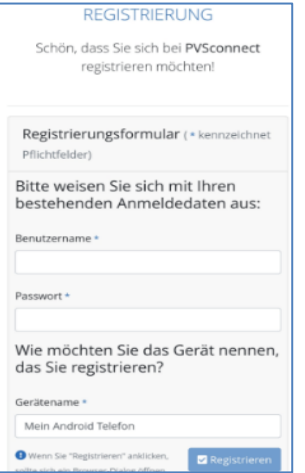

Klicken Sie auf "Registrieren"

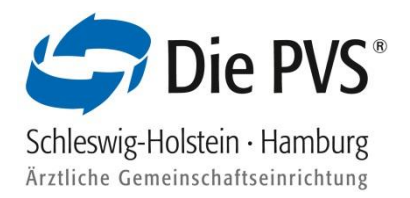

 Ihr Gerät fragt an, welchen Sicherheitsschlüssel die Webseite verwenden darf z.B. Displaysperre, Face-ID

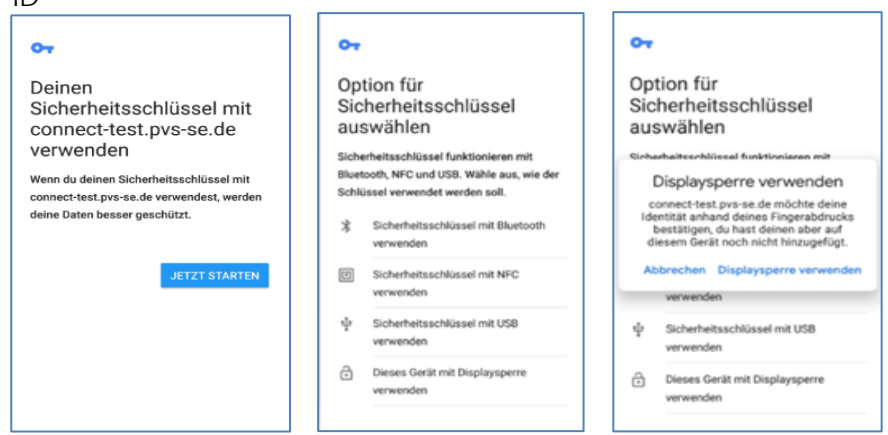

 Der Registrierungsprozess ist abgeschlossen. Sie können sich ab sofort jederzeit bei dem registrierten Endgerät anmelden und PVSconnect nutzen

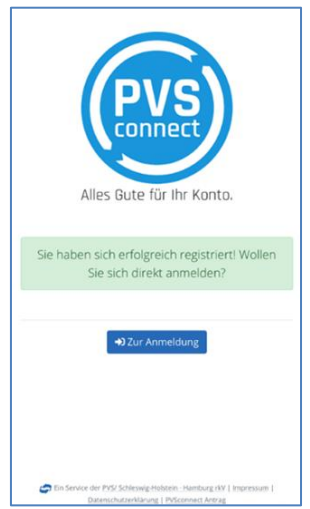

 Die PVSconnect Webseite können Sie sich bei Bedarf auf den Start-Bildschirm legen. Klicken Sie hierfür oben rechts auf die Einstellungen 
 Wählen Sie die Schaltfläche "App installieren" aus

| 🛆 🗎 connect.pvs-se.de/fido-reç 🌵 🗈 🗄                                                                                                    |                  |                           |                     |            |   |     |                                 |           |              |
|----------------------------------------------------------------------------------------------------|------------------|---------------------------|---------------------|------------|---|-----|---------------------------------|-----------|--------------|
| CONDEC                                                                                                    |                  | ☆<br>Neuer T<br>5 Neuer I | ±<br>ïab<br>nkognit | ()<br>otab | G |     |                                 |           |              |
| REGISTRIERUNG<br>Schön, dass Sie sich bei PVSconnect registrieren<br>mächten!                                                              | -<br>-<br>-      | ) Verlauf<br>Downlo       | ads                 |            |   | Арр | installieren                    |           |              |
| Registrierungsformular (* kennzeichnei Pflichtfelder)<br>Bitte weisen Sie sich mit Ihren bestehenden<br>Anmeldedaten aus:<br>Benutzename * | <b>*</b>         | Lesezei                   | ichen<br>geöffne    | ete Tabs   | 6 |     | PVSconnect<br>connect.pvs-se.de |           |              |
| Passwort *                                                                                                    |                  | , Teilen                  | te such             | en         |   |     |                                 | Abbrechen | Installieren |
| Wie möchten Sie das Gerät nennen, das Sie<br>registrieren?<br>Gerätename *                                                                 | ۵.<br>ح          | ] Überset                 | tzen<br>tallierei   | n 🔻        |   |     |                                 |           |              |
| Mein Android Telefon  Wenn Sie 'Kegistrieren' ankloken, sollte sich ein Brower-Dulag ehnen.                                                | Ģ                | ] Desktop                 | pwebsit             | te         |   | ~   |                                 |           |              |
| 🖨 Un Service der 1957 Schleenig Heisten - Hansaug (M.) Hagressum - Beterschutzerklarung 1<br>1973eanses Antraie                            | <b>\$</b><br>(7) | Einstell                  | ungen<br>Feedba     | ck         |   |     |                                 |           |              |

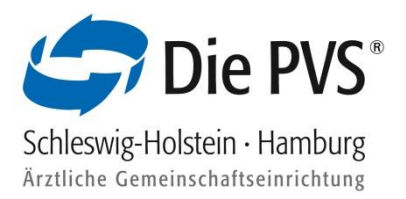

## 3.3 2-Faktor-Authentifizierung Windows Hello-Fingerabdruck Einrichtung

 Sollten Sie Windows Hello bisher noch nicht eingerichtet haben, f
ühren Sie bitte folgende Schritte durch: Schritt 1:

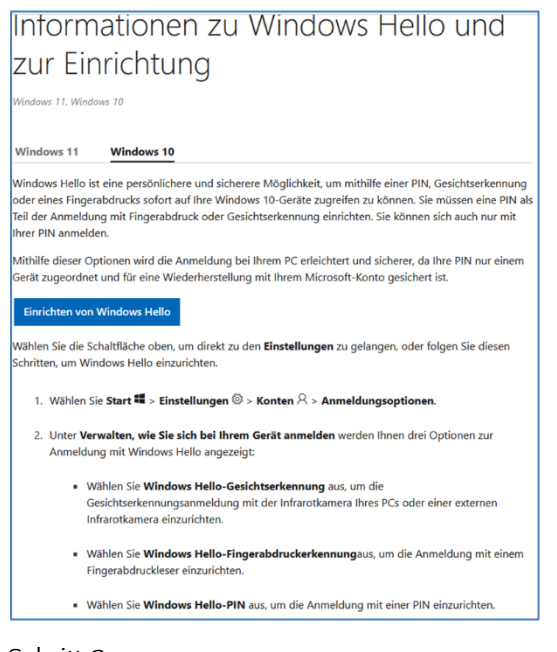

## Schritt 2:

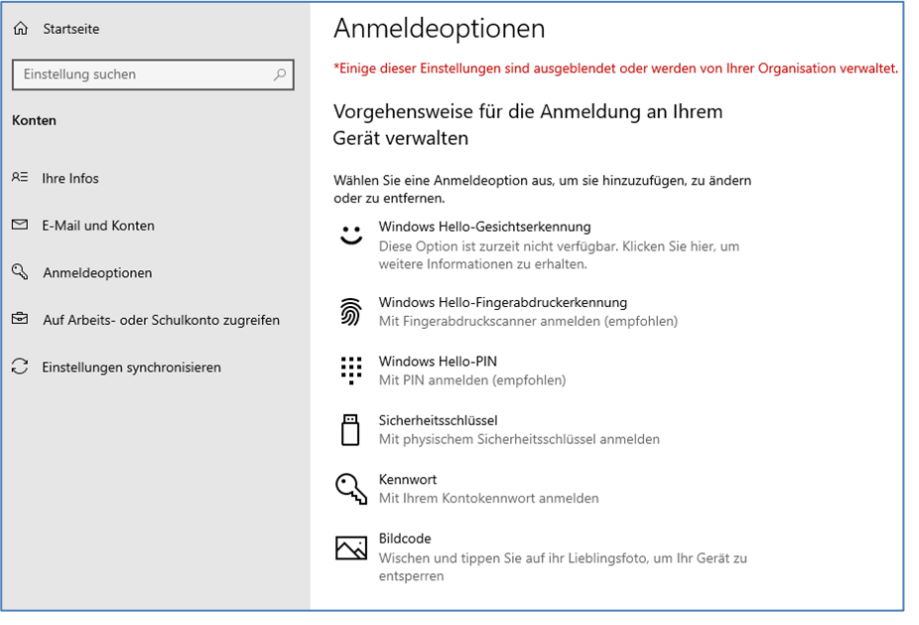

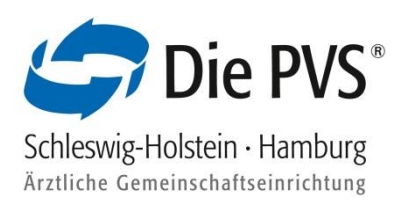

#### Schritt 3:

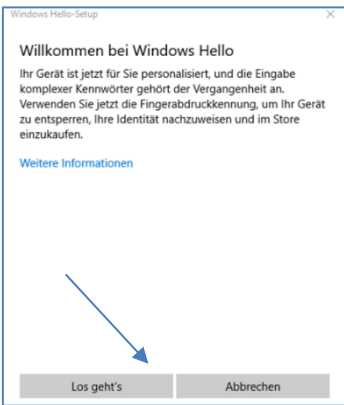

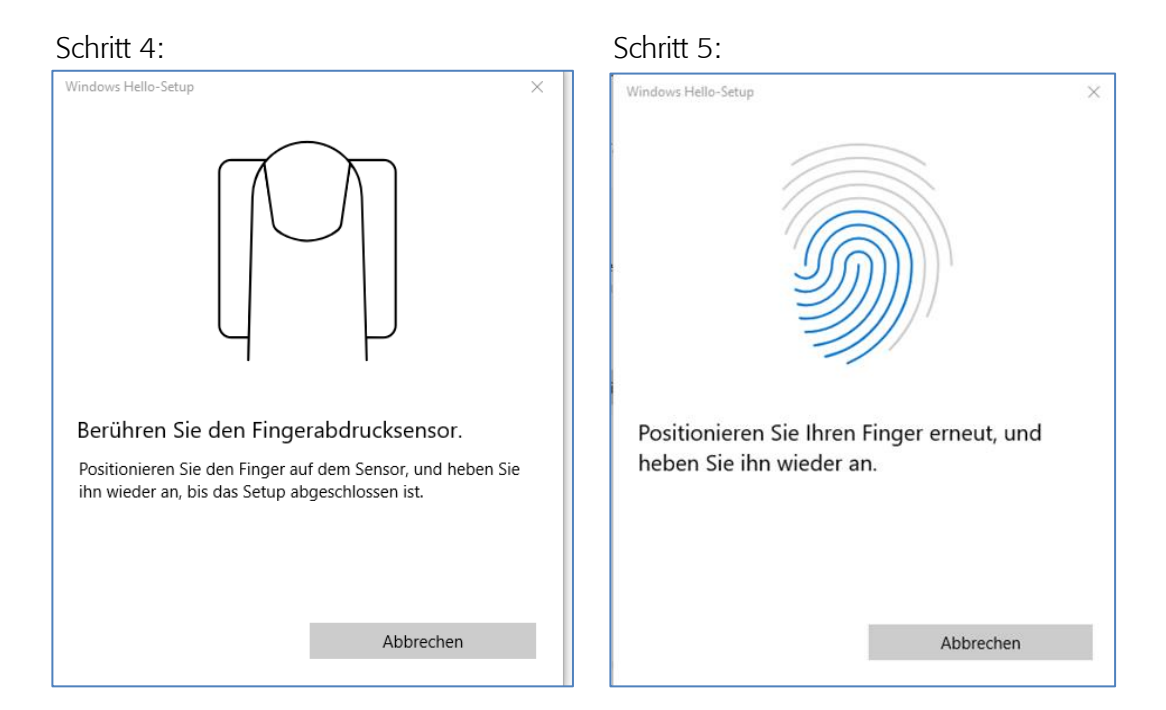

#### Schritt 6:

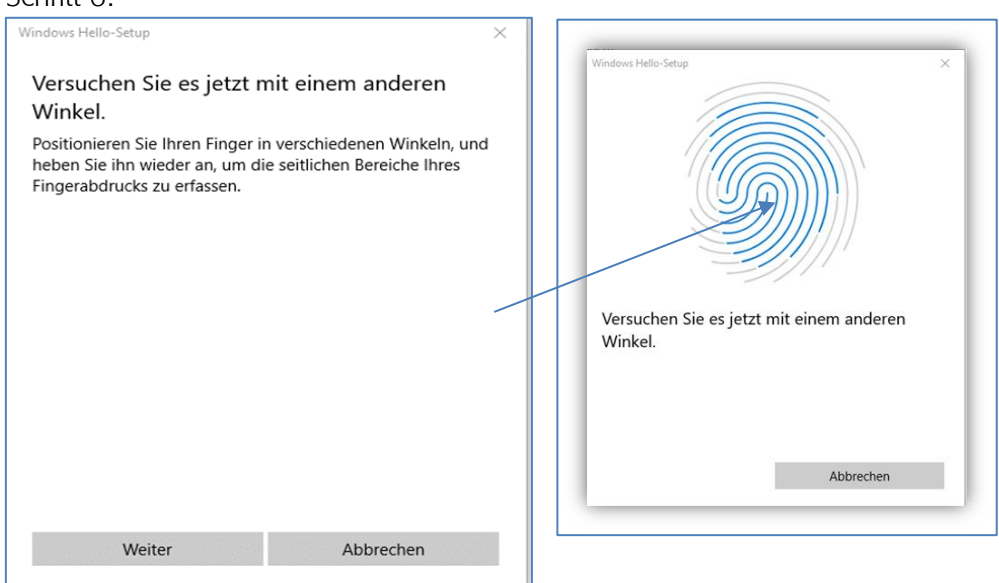

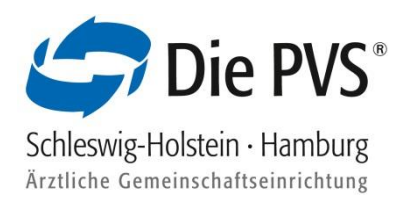

#### Schritt 7:

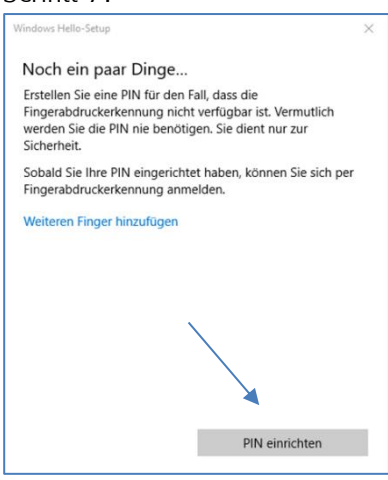

- Registrierung f
  ür PVSconnect Mobil PC vornehmen
- Melden Sie sich mit Ihren PVSconnect Zugangsdaten bei PVSconnect auf einem PC an, bei dem das Zertifikat bereits installiert wurde
- Wählen Sie den Menüpunkt Service aus und klicken auf "PVSconnect Mobil"

| Service 👻        |
|------------------|
| Rückruf          |
| Support          |
| PVSconnect Mobil |
| Bonitätsabfrage  |
| Mehrwerft        |

 Wählen Sie den Button "Link als E-Mail senden" aus. Die E-Mail wird an die E-Mail-Adresse versendet, mit der Sie sich das erste Mal bei PVSconnect registriert haben. Sollte die E-Mail an eine andere E-Mail-Adresse gesendet werden, können Sie diese selbstständig in Ihrem PVSconnect Zugang ändern

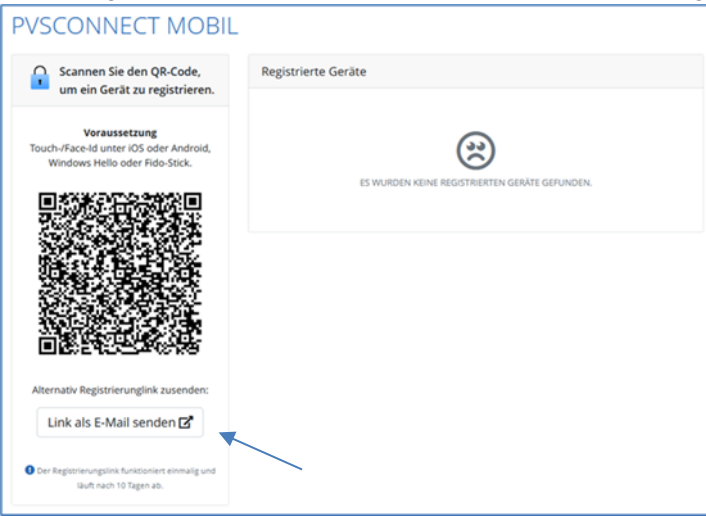

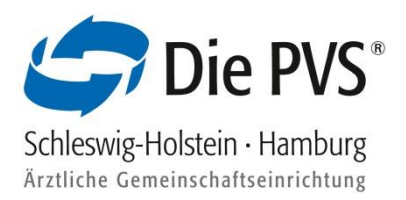

 Öffnen Sie Ihr E-Mail-Programm und klicken auf die neue E-Mail. Wählen Sie "PVSconnect aktivieren" aus

| Betreff: PVSconnect aktivieren |
|--------------------------------|
|                                |
| Bitte klicken Sie hier:        |
| PVSconnect aktivieren          |
| um PVSconnect zu aktivieren    |

• Auf der Registrierungswebseite weisen Sie sich mit Ihren PVSconnect Zugangsdaten aus und tragen einen Gerätenamen ein

|                                               | Connec                                                                        |
|-----------------------------------------------|-------------------------------------------------------------------------------|
|                                               | REGISTRIERUNG                                                                 |
| Schön, da                                     | ss Sie sich bei PVSconnect registrieren möchten!                              |
| Registrierungsformular (* kennzeichnet Pflich | ntfelder)                                                                     |
| Bitte weisen Sie sich mit Ihren best          | ehenden Anmeldedaten aus:                                                     |
| Benutzername *                                |                                                                               |
| Passwort *                                    |                                                                               |
| Wie möchten Sie das Gerät nennen              | ı, das Sie registrieren?                                                      |
| Gerätename *                                  | Mein PC                                                                       |
|                                               | Wenn Sie "Registrieren" anklicken, sollte sich ein     Browser-Dialog offnen. |

Sobald die Registrierung abgeschlossen wurde, öffnet sich ein weiteres Fenster "Windows-Sicherheit".
 Scannen Sie Ihren Fingerabdruck mit dem Fingerabdruckleser

|                                     | PVS                                                                                                |                                                       |
|-------------------------------------|----------------------------------------------------------------------------------------------------|-------------------------------------------------------|
| _                                   | REGISTRIERUNG                                                                                      |                                                       |
|                                     | Windows-Sicherheit                                                                                 | ×                                                     |
| Sch                                 | Sicherstellen, dass Sie es sind                                                                    | ten!                                                  |
|                                     | Richten Sie Windows Hello ein, um sich bei connect-test.pvs-<br>se.de as pvs@pvs-se.de anzumelden. |                                                       |
| Registrierungsformular (* kennzeich | Diese Anfrage stammt von Firefox, veröffentlicht von Mozilla<br>Corporation.                       |                                                       |
| Bitte weisen Sie sich mit Ihrer     | r                                                                                                  |                                                       |
| Benutzername *                      | Scannen Sie Ihren Finger mit dem<br>Fingerabdruckleser.                                            |                                                       |
| Passwort *                          | Weitere Optionen                                                                                   |                                                       |
| Wie möchten Sie das Gerät ne        | Abbrechen                                                                                          |                                                       |
| Gerätename *                        | Strasser PC                                                                                        |                                                       |
|                                     | Ø Wenn Sie "Re<br>Browser-Dialog                                                                   | igistrieren" anklicken, sollte sich ein ZRegistrieren |

Die Authentifizierung ist somit abgeschlossen und Sie können sich mit Ihren bekannten PVSconnect Zugangsdaten anmelden

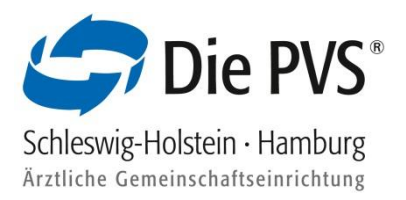

### 3.4 2-Faktor-Authentifizierung Einrichtung Fido-Stick

 Sollten Sie den Fido-Stick bisher noch nicht eingerichtet haben, führen Sie bitte folgende Schritte durch:

Schritt 1: Wählen Sie die "Einstellungen" Ihres PC's aus und klicken auf "Konten" -> "Anmeldeoptionen" -> "Sicherheitsschlüssel"

| 分 Startseite                           | Anmeldeoptionen                                                                                                    |
|----------------------------------------|----------------------------------------------------------------------------------------------------|
| Einstellung suchen                     | *Einige dieser Einstellungen sind ausgeblendet oder werden von Ihrer Organisation verwaltet.                                             |
| Konten                                 | Vorgehensweise für die Anmeldung an Ihrem<br>Gerät verwalten                                                                             |
| R∃ Ihre Infos                          | Wählen Sie eine Anmeldeoption aus, um sie hinzuzufügen, zu ändern.<br>oder zu entfernen. Vindows Hello-Setup X                           |
| E-Mail und Konten                      | Windows Hello-Gesichtserkennung                                                                                                    |
| C Anmeldeoptionen                      | weitere Informationen zu erhalten.                                                                                                    |
| Auf Arbeits- oder Schulkonto zugreifen | Windows Hello-Fingerabdruckerkennung<br>Diese Option ist zurzeit nicht verfügbar. Klicken Sie hier<br>weitere Informationen zu erhalten. |
| C Einstellungen synchronisieren        | Windows Hello-PIN<br>Mit PIN anmelden (empfohlen) Tippen Sie auf Ihren Sicherheitsschlüssel.                                             |
|                                        | Sicherheitsschlüssel<br>Mit physischem Sicherheitsschlüssel anmelden                                                                     |
|                                        | Verwalten Sie einen physischen Sicherheitsschlüssel, der<br>Anwendungen anmelden kann.                                                   |
|                                        | Weitere Informationen                                                                                                    |
|                                        | Ven                                                                                                    |
|                                        | Kennwort<br>Mit Ihrem Kontokennwort anmelden                                                                                             |
|                                        | Bildcode         Schließen           Wischen und tippen Sie auf ihr Lieblingsfoto, um Ihr Ge entsperren         Schließen                |
|                                        |                                                                                                    |

#### Schritt 2: Fügen Sie den PIN-Sicherheitsschlüssel hinzu

| Windows Hello-Setup                                                                                      | ×  |
|----------------------------------------------------------------------------------------------------|----|
|                                                                                                    |    |
| PIN-Sicherheitsschlüssel                                                                                 |    |
| <ul> <li>Das Erstellen einer PIN f ür den Sicherheitsschl üsse<br/>tr ägt zur Sicherheit bei.</li> </ul> | el |
| Hinzufügen                                                                                               |    |
| 🔿 Sicherheitsschlüssel zurücksetzen                                                                      |    |
| Alles von diesem Sicherheitsschlüssel entfernen un<br>auf die Werkseinstellungen zurücksetzen            | nd |
| Zurücksetzen                                                                                             |    |
|                                                                                                    |    |
|                                                                                                    |    |
|                                                                                                    |    |
|                                                                                                    |    |
|                                                                                                    |    |
|                                                                                                    |    |
| Schließen                                                                                                |    |
|                                                                                                    |    |

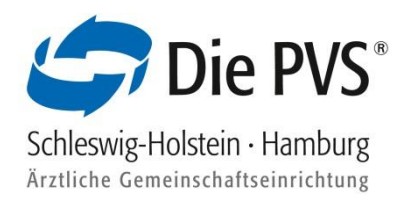

| Windows He | llo-Setup                           | $\times$ |
|------------|-------------------------------------|----------|
| Sicher     | heitsschlüssel-PIN einrichten       |          |
|            | Neue Sicherheitsschlüssel-PIN       |          |
| •          | Sicherheitsschlüssel-PIN bestätigen |          |
|            |                                     |          |
|            |                                     |          |
|            |                                     |          |
|            |                                     |          |
|            |                                     |          |
|            |                                     |          |
|            |                                     |          |
|            |                                     |          |
|            |                                     |          |
|            | OK Abbrechen                        |          |
|            |                                     |          |

Schritt 3: Vergeben Sie einen persönlichen Sicherheitsschlüssel-PIN

- Registrierung f
  ür PVSconnect Mobil vornehmen
- Melden Sie sich mit Ihren PVSconnect Zugangsdaten bei PVSconnect auf einem PC an, bei dem das Zertifikat bereits installiert wurde
- Wählen Sie den Menüpunkt Service aus und klicken auf "PVSconnect Mobil"

| S | ervice 👻         |
|---|------------------|
|   | Rückruf          |
|   | Support          |
|   | PVSconnect Mobil |
|   | Bonitätsabfrage  |
|   | Mehrwerft        |
|   |                  |

 Wählen Sie den Button "Link als E-Mail senden" aus. Die E-Mail wird an die E-Mail-Adresse versendet, mit der Sie sich das erste Mal bei PVSconnect registriert haben. Sollte die E-Mail an eine andere E-Mail-Adresse gesendet werden, können Sie diese selbstständig in Ihrem PVSconnect Zugang ändern

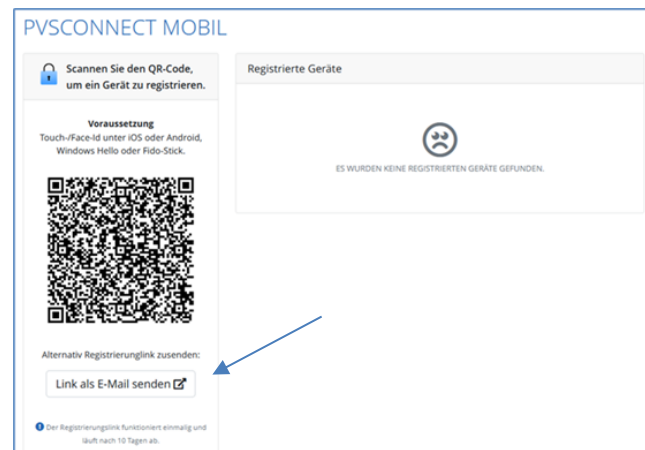

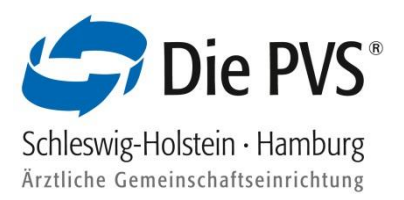

 Öffnen Sie Ihr E-Mail-Programm und klicken auf die neue E-Mail. Wählen Sie "PVSconnect aktivieren" aus

Betreff: PVSconnect aktivieren

Bitte klicken Sie hier:

PVSconnect aktivieren

um PVSconnect zu aktivieren.

 Auf der Registrierungswebseite weisen Sie sich mit Ihren PVSconnect Zugangsdaten aus und tragen einen Gerätenamen ein

|                                                                      | PVS                                                     |                                                                                              |
|----------------------------------------------------------------------|---------------------------------------------------------|----------------------------------------------------------------------------------------------|
|                                                                      | REGISTRIERU                                             | JNG                                                                                          |
| Schön, da                                                            | ass Sie sich bei <b>PVSconnect</b> r                    | egistrieren möchten!                                                                         |
| Registrierungsformular (* kennzeichnet Pflk                          | :htfelder)                                              |                                                                                              |
| Bitte welsen Sie sich mit Ihren best<br>Benutzername *<br>Passwort * | tehenden Anmeldedater                                   | i aus:                                                                                       |
| Wie möchten Sie das Gerät nenne                                      | Wie möchten Sie das Gerät nennen, das Sie registrieren? |                                                                                              |
| Gerätename *                                                         | Mein PC                                                 | Ween Sie "Registrieren" anklicken, solite sich ein     Z Registrieren Browsen Okaleg effnen. |
|                                                                      |                                                         | Wren Sie 'Registrieren' anklicien, solte sich ein     Registrieteen Broeser-Dialog offnen.   |

 Sobald die Registrierung abgeschlossen wurde, öffnet sich ein weiteres Fenster "Windows-Sicherheit". Dieses mit "OK" bestätigen

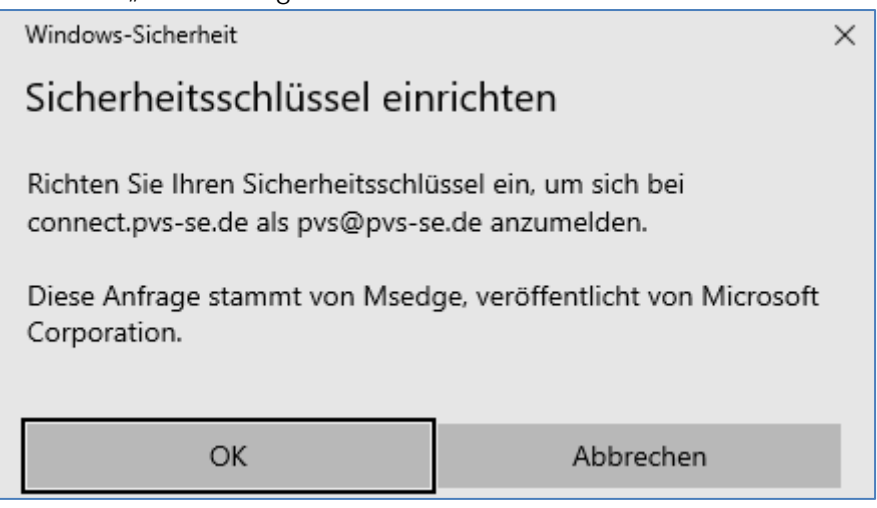

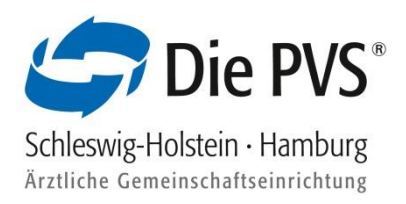

Tragen Sie den vorher vergebenen PIN des Fido-Sticks ein

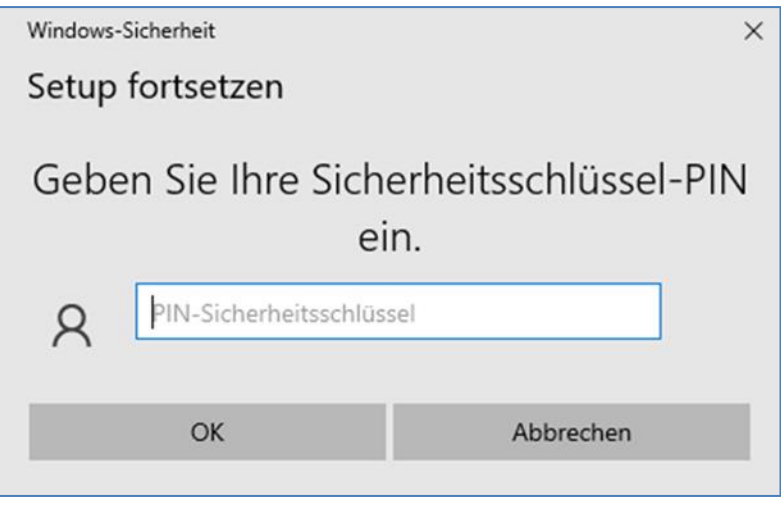

Beführen/Tippen Sie einmal auf Ihren Fido-Stick

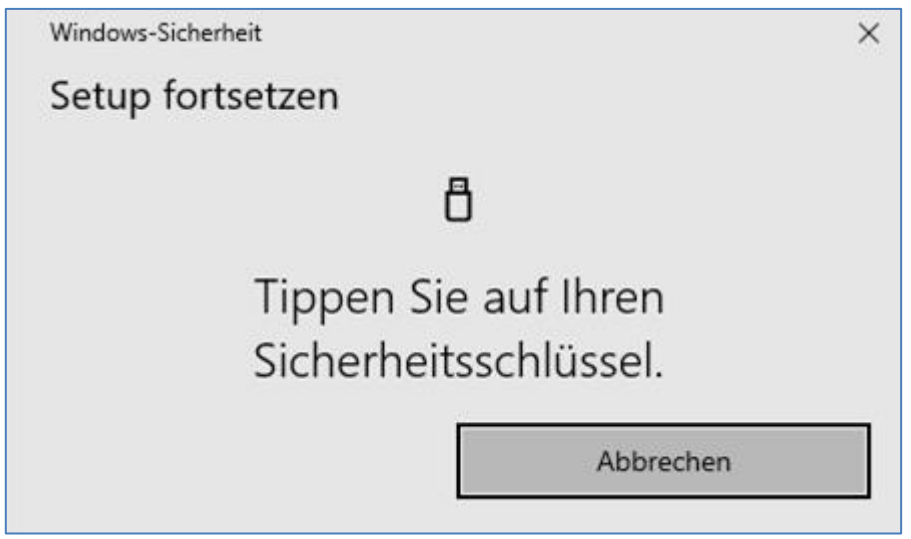

 Durch das Berühren/Tippen auf den Sicherheitsschlüssel ist die Registrierung des Fido Sticks für PVSconnect erfolgreich abgeschlossen und eine Anmeldung mit den Zugangsdaten kann vorgenommen werden

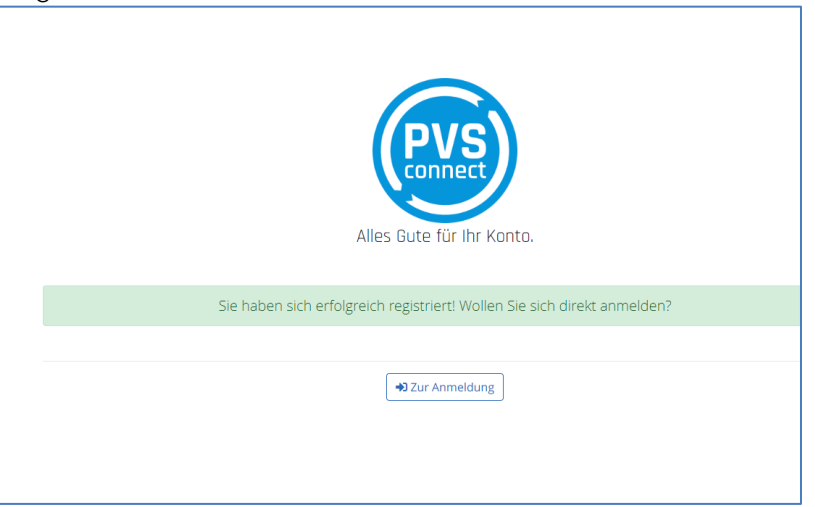